$\times$ 

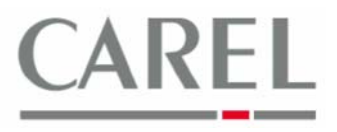

г. Бругине, 5 декабря 2011 г.

## Часто задаваемые вопросы по Carel PlantVisorPRO 2

## Тема: Задание правила для настройки параметров, выполняемого по графику

- 1) Выбрать Activity/Activities Scheduler.
- 2) Выбрать закладку Action (Действие).
- 3) Ввести имя (*Name*) действия и щелкнуть на **+** *Add* для его добавления. Дважды щелкнуть кнопкой мыши по имени только что добавленного действия и выбрать закладку Variable (Параметр).
- 4) Выбрать устройство (Device), которому принадлежит настраиваемый параметр, выбрать требуемый параметр из списка Variable и сконфигурировать постоянное значение (Constant) или исходное значение, на которое должен быть установлен данный параметр. Затем шелкнуть по + Add.

|       | па которос | должен овно | установлен да | ment napamen | э. ойтем щелки | yibilo i Addi  |
|-------|------------|-------------|---------------|--------------|----------------|----------------|
| pvpro |            | lucia       | PlantVisorPRO | 2011/07/04   | 10:44          | <b>刘治。</b> [1] |
| Fax   | Sms        | E-mail      | Relay         | Variable     | Remote         | Report         |
|       |            |             |               |              |                | 🗕 Add 🗸 Sav    |

| Action: | actionvariable |  |
|---------|----------------|--|
|---------|----------------|--|

| Select variable to set                                     | Enter value to set or source variable |   |
|------------------------------------------------------------|---------------------------------------|---|
| Device: IR 33 DIN - C - 1                                  | Costant: 20                           |   |
| Variable                                                   |                                       |   |
| Relay 4                                                    | Device:                               | • |
| Relay 5                                                    | Variable                              |   |
| Report printed                                             |                                       |   |
| Second compressor start-up delay                           |                                       |   |
| Select PD by time or pressure                              |                                       |   |
| Select probe type                                          |                                       |   |
| Select $^{\circ}C/^{\circ}F(0 = ^{\circ}C; 1 = ^{\circ}F)$ |                                       |   |
| Set point                                                  |                                       |   |
| Set point max. value                                       |                                       |   |
| Set point min. value                                       |                                       |   |
| Temperature fan start-up                                   |                                       |   |
| Temperature fan stopped                                    |                                       |   |
| Temperature threshold of running time                      |                                       |   |
| Time base for alarm delay time                             |                                       |   |
| Time basis for defrost                                     |                                       |   |
| Trim heater offset                                         |                                       |   |
| Virtual probe                                              |                                       |   |
| defrost start-up delay                                     |                                       |   |
|                                                            |                                       |   |
| Current configuration                                      |                                       |   |
| Value to set                                               | Value to set or source variable       | X |
| Set point                                                  | 1                                     | X |

- 5) Одно действие может включать до 15 параметров: повторить пункт 4 для задания следующих параметров:
- 6) Щелкнуть по кнопке Save для сохранения изменений.
- 7) Вернуться к *Activity/Activities Scheduler* и выбрать *Time bands (Временные интервалы)*. Задать время, в которое будет выполнено действие, настроив параметры на требуемые значения.
- Сохранить (Save). Вернуться к Activity/Activities Scheduler и выбрать Rules (Правила). Ввести новое правило, выбирая действие и временной интервал в соответствии с вышеприведенными инструкциями.
- 9) Перезапустить основное программное обеспечение PVPRO 2.

Более подробную информацию можно получить в электронном руководстве PlantVisorPRO 2 или связавшись с группой поддержки клиентов Carel (<u>cst @ carel. co</u>m).